# KS3/4 Reports: Head of Faculty / Department

This guide aims to explain KS3/4 report views and functionality that may be useful for Heads of Faculty. If you're not able to view any of the features within this guide, feel free to get in touch with a Sisra Administrator at your school. For more information on the KS3/4 reports, feel free to take a look in **HELP** > **Analysing KS3/4 Reports**.

## Accessing the Reports

Go to REPORTS > KS3/4 tab > select year (A1) > select data set (A2). Click 'Take me to the Reports' (A3) > 'Qualifications' (A4).

| 1/22 (Yr 11) 22/23 (Y<br>21/22 - Current Year                                             | rr 10) 23/24 (Yr 9) 24/25 (Yr 8)<br>r 11                                                |                                                            | A2                                                                                                    | 'Leavers' cohe<br>shown on the | orts are<br>e right!                                                       | Leavers =      |
|-------------------------------------------------------------------------------------------|-----------------------------------------------------------------------------------------|------------------------------------------------------------|----------------------------------------------------------------------------------------------------|--------------------------------|----------------------------------------------------------------------------|----------------|
| Student Data Last Published:<br>EAP / KS2 Last Published: Fric<br>Tracker<br>Year 11 Data | Friday 4th February 2022 at 09:03<br>lay 4th February 2022 at 09:03<br>1 item           | Unchecked                                                  | KS4 Targets  Take me to the reports Take me to a qualification/cla  Headlines Grades  Whole Cohort  Qualifications Students |                                | Admin Actions X 2 M<br>Dataset Info<br>Broadsheet Export                   | <b>8</b><br>20 |
| Tear LU Data                                                                              | L Item                                                                                  |                                                            | Last Published: Thursday 4th November 2021 at 14:04                                                                         | Export all<br>in a broa        | the grades da<br>adsheet format                                            | t.             |
| 2. At ar<br>or ex<br>using                                                                | ny time within a report<br>(port to Excel ( <b>A5</b> ). You<br>g the options on the ri | , you can <sup>.</sup><br>1 can also<br>ght ( <b>A6</b> ). | view the Key Characteristics of<br>filter students by Above/On/B                                                            | a group, print<br>elow Track,  | On Track ?<br>All<br>Above Track<br>On Or Above<br>On Track<br>Below Track | <b>(*</b> )    |

3. Use the blue navigation bar (A7) to switch to a different area, report or level.

| Headlines <b>v</b> Grades <b>x</b> AtL | ▼ A8/P8 ▼ Basics ▼ EBacc ▼ VA ▼ Student Detail ▼ A7 |
|----------------------------------------|-----------------------------------------------------|
| Grades Area - Overview                 | Tilters E Gualifications E Classes                  |
| Sort : Name Totals                     | Standard : M C Sub : Decakdown : Decakdown :        |

Throughout this guide you may find column headers that may appear differently in your reports, depending on how these have been setup by an admin at your school. These are:

**\*EAP columns**: EAP columns headers can be renamed to reflect the type of grades associated to these calculations. If this has been renamed by a Sisra admin at your school, the text will be highlighted blue.

**\*\*Data Collaboration Features:** Additional columns will be available within reports that have been published using Data Collaboration features, for example, Subject Progress Index, SPI Charts, etc. These are calculated using the data from all opted in schools within a Sisra Data Collaboration event published by your Sisra Administrator and will be shown in light blue columns. If your school has not opted into this, these columns will not be available.

## Performance against Expectations

1. Go to Grades Area - Totals Report - Faculties Level to view the overall performance of each faculty.

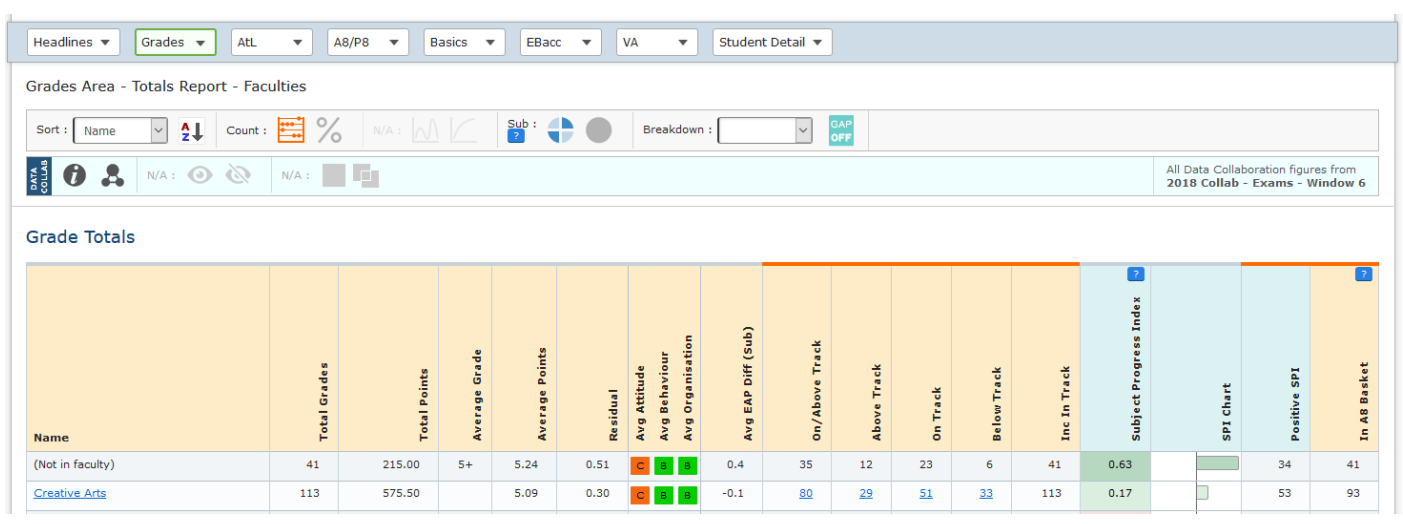

2. Click % to switch from counts to percentages (B1). Sort by 'Below Track' (B2) to view which faculties are below track to achieve their expected grades.

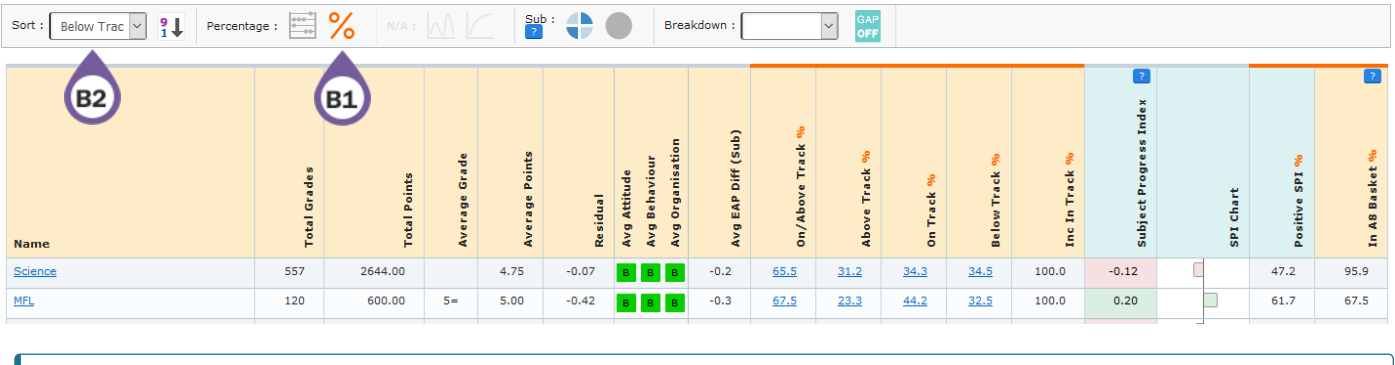

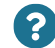

How is your faculty performing compared to others?

**3. \*\***Sort by 'Subject Progress Index' (B3) to view faculties with the largest difference between their grades and the collaborative averages for students with the same KS2 prior attainment in the Sisra Data Collaboration.

Sort : Subject Prc V B3 entage : \*\*\*\* % NA : M C Sub : + Breakdown : V GAP

Click the Qualification Grouping icon (B4) to view the Sisra subjects included.

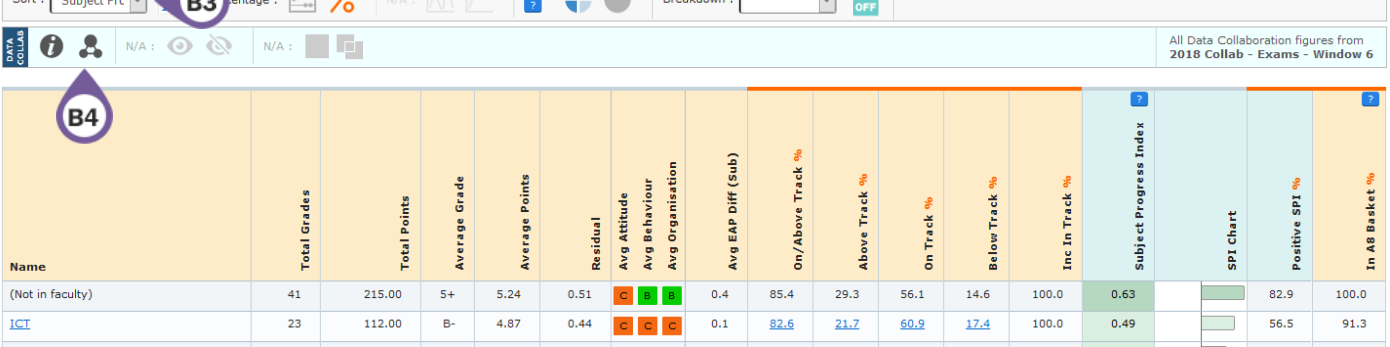

# Individual Qualifications

 Go to Grades Area – Totals Report – Qualifications Level and click the Options tab at the top (B5) > select a faculty in the dropdown (B6) or click into a faculty name to view the overall performance of each qualification.

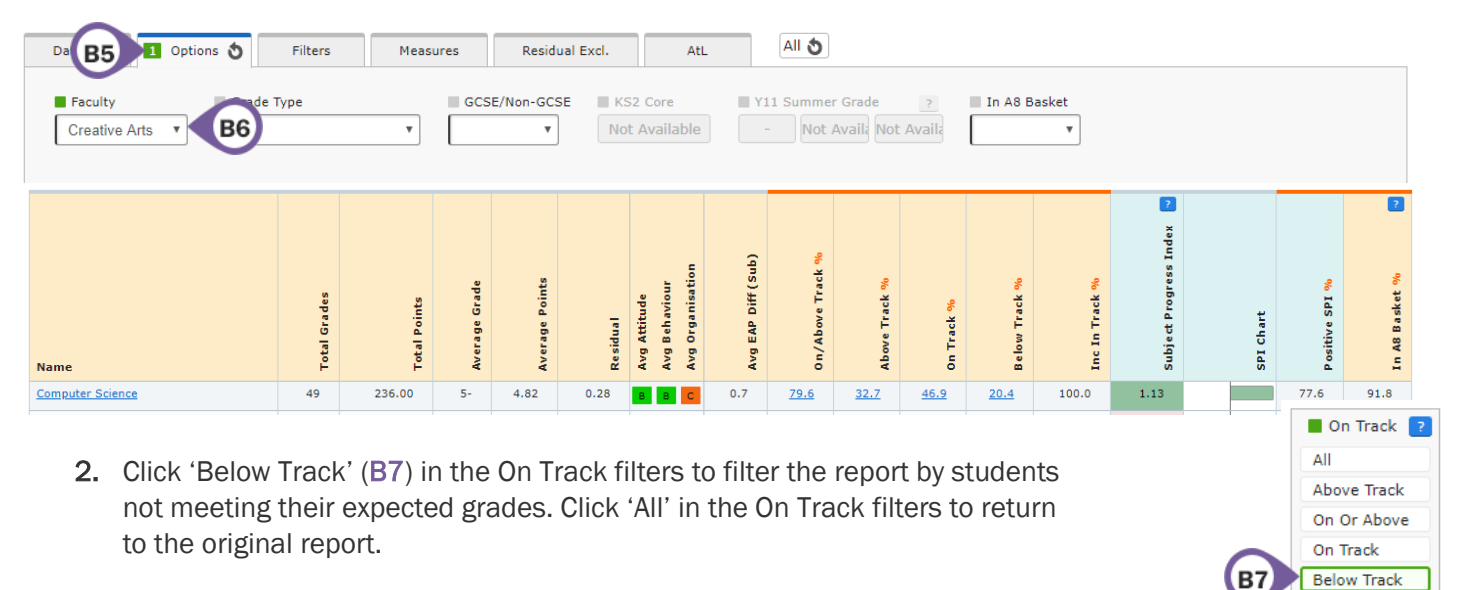

**3. \*\***Use the Subject Progress Index column to determine qualifications with the largest difference between their grades and the collaborative averages for students with the same KS2 prior attainment in the Sisra Data Collaboration.

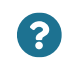

Which qualification has the most students below track? What are the reasons for this?

4. \*\*Go to Grades Area – SPI Scattergraph Report – Students Level and select a qualification from the Qualification dropdown in the Options tab to view how students have performed in a selected qualification, compared to students with the same prior attainment in that subject area in the Sisra Data Collaboration.

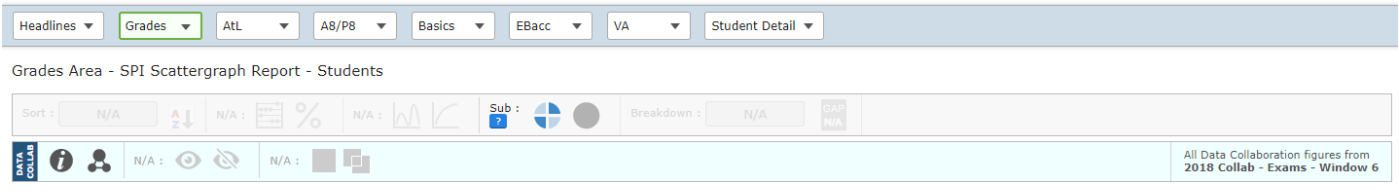

The Subject Progress Index Scattergraph gives a visual and interactive representation of the SPI scores within a qualification; the higher above the Collaboration Data Average line a plotted point is positioned, the better the SPI score (and vice versa). Each point represents one or more students; simply click on a point to see the student(s) included. Please click here for more information on the Subject Progress Index &

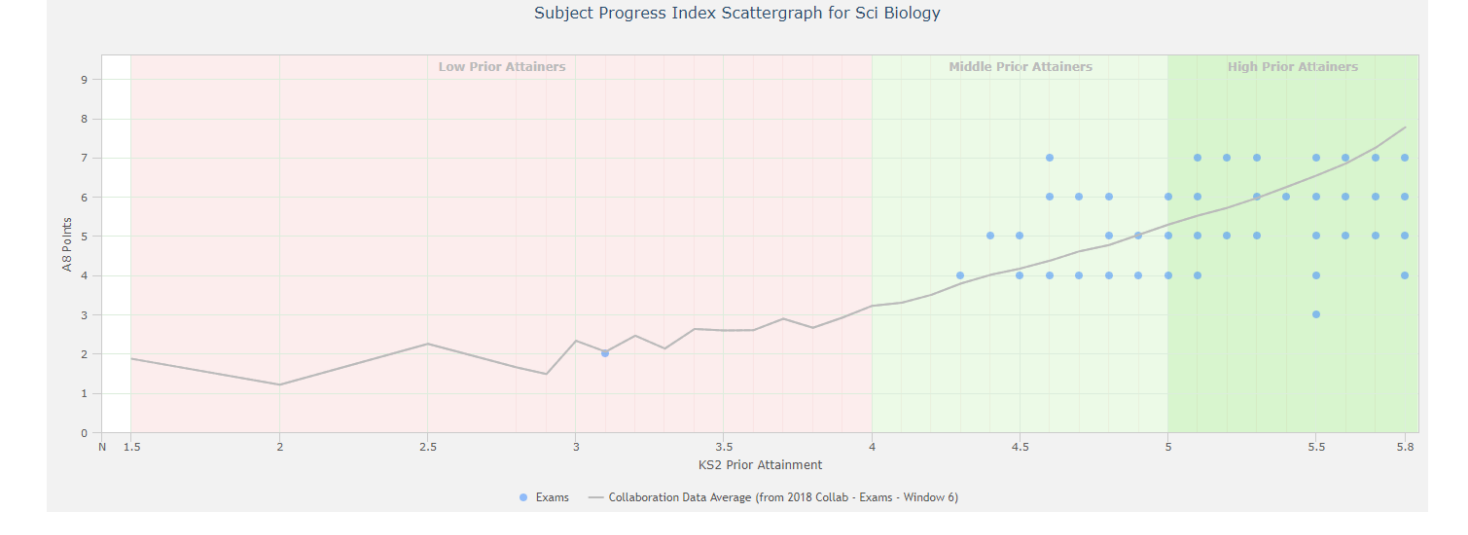

| ť     | э. | Click on the dots to | discover who the students ar | e ( <b>B8</b> ).                            |
|-------|----|----------------------|------------------------------|---------------------------------------------|
|       |    |                      | Subject Progress Index S     | attergraph for Sci Biology                  |
| q     |    |                      | Low Prior Attainers          | Middle Prior Attainers High Prior Attainers |
| 8     |    |                      |                              | K52: 4.5   A8: 4   SPI: -0.17               |
| 7     |    |                      |                              | Name Grade                                  |
| 6     |    |                      |                              | Casablancas; Julian 4                       |
| olnts |    |                      |                              | Moon; Keith 4                               |
| 48¥ 4 |    |                      |                              | B8 • • • • • • • • • • • • • • • • • • •    |

6. Scroll to the bottom of the page to view the averages for each KS2 prior attainment, and the Sisra subjects included.

| (S2 Prior Attainment | 1.5         | 2         | 2.5         | 2.8         | 2.9         | 3           | 3.1         | 3.2         | 3.3         | 3.4                | 3.5  | 3.6  | 3.7  | 3.8  | 3.9  | 4    | 4.1  | 4.2  | 4.3  | 4.4  | 4.5  | 4.6  | 4.7  |
|----------------------|-------------|-----------|-------------|-------------|-------------|-------------|-------------|-------------|-------------|--------------------|------|------|------|------|------|------|------|------|------|------|------|------|------|
| Average Points       | 1.87 🛦      | 1.21 🛦    | 2.25        | 1.65        | 1.48        | 2.33        | 2.05 🛦      | 2.46        | 2.13        | 2.63               | 2.59 | 2.60 | 2.89 | 2.66 | 2.92 | 3.22 | 3.30 | 3.50 | 3.79 | 4.01 | 4.17 | 4.37 | 4.61 |
|                      | 4.9<br>5.03 | 5<br>5.29 | 5.1<br>5.52 | 5.2<br>5.72 | 5.3<br>5.97 | 5.4<br>6.25 | 5.5<br>6.54 | 5.6<br>6.85 | 5.7<br>7.25 | <b>5.8</b><br>7.77 |      |      |      |      |      |      |      |      |      |      |      |      |      |

Why are some students falling below the line? How can this be improved?

#### Performance Over Time

?

- 1. Navigate to Grades Area Totals Report Qualifications Level.
- 2. Click the Dataset tab at the top (C1) > 'Track' (C2) to view average performance across each assessment.

| <b>C1</b> | Dataset I Options S Filters Measures Residual Excl. C2 AtL All S |   |
|-----------|------------------------------------------------------------------|---|
|           | Main Focus Y11 Summer View View Project Track: Average Points V  | • |
|           | Compare View Project                                             |   |

3. Select \*Avg EAP Diff in the Track dropdown (C3) to view the average difference of actual performance compared to expected performance.

| Dataset 1 Options 👌   | Filters Mea | sures Residual Ex             | xcl. AtL                              | All 👌                 |                                                                 |                                                    |                          |
|-----------------------|-------------|-------------------------------|---------------------------------------|-----------------------|-----------------------------------------------------------------|----------------------------------------------------|--------------------------|
| Main Focus Y11 Summer | V View      | v 😰 Project 🚺                 | Track: Avg EAP Diff<br>Average Points |                       |                                                                 |                                                    | 6                        |
| Compare               | V Viev      | Project                       | Avg EAP Diff<br>AtL Judgements        | <b>C</b> 3            |                                                                 |                                                    | •                        |
| Name                  | Stu Count   | V10 Spring Avg EAP Diff (Sub) | Y10 Summer Avg EAP Diff (Sub)         | diversion of the line | Colour coding i<br>performance has<br>decreased sind<br>assessm | ndicates if<br>increased or<br>ce the last<br>hent | Exams Avg EAP Diff (Sub) |
| Computer Science      | 49          | 0.0                           | -0.1 💊                                | -0.5 💊                | -0.8 💊                                                          | -0.3 🖈                                             | 0.7 /                    |

Which qualifications are showing a drop in performance since the previous point? What could be the reasons for this? What action will be taken?

4. Click Dataset tab > 'View' to return to the individual report.

 $\mathbf{?}$ 

# Group Analysis

1. Select a filter in the Breakdown dropdown (D1) to compare the performance of key groups.

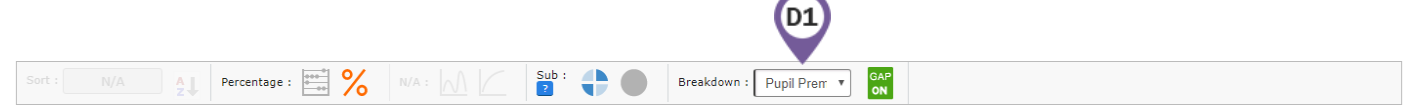

2. With % still applied, this will enable GAP analysis (and the 'Gap On' indicator will turn green), which will display the percentage gap between filter groups including 2 values.

| Name             | P upil P remium   | Total Grades | Total Points | Average Grade | Average Points |                | Colour<br>perfori<br>lowe | cod<br>man<br>r tha | ing i<br>ce is<br>an th | ndica<br>5 <b>hig</b> h<br>e coh | tes if<br><b>er</b> or<br>iort |                       | Inc In Track % | Subject Progress Index 🐱 | SPI Chart | Positive SPI % | In A8 Basket % |
|------------------|-------------------|--------------|--------------|---------------|----------------|----------------|---------------------------|---------------------|-------------------------|----------------------------------|--------------------------------|-----------------------|----------------|--------------------------|-----------|----------------|----------------|
| Computer Science | All               | 49           | 234.00       | 5-            | 4.78           | 0.19           | B B C                     | -0.3                | <u>49.0</u>             | 28.6                             | <u>20.4</u>                    | <u>51.0</u>           | 100.0          | 1.10                     |           | 83.7           | 95.9           |
|                  | Non Pupil Premium | 40           | 193.00       | 5-            | 4.83 <i>\$</i> | 0.25 <i>\$</i> | ввс                       | -0.2 g              | <u>52.5</u> ,           | <u>30.0</u> \$                   | <u>22.5</u> 3                  | <u>47.5</u> 3         | 100.0          | 1.13                     |           | 80.0 🗲         | 95.0 🗲         |
|                  | Pupil Premium     | 9            | 41.00        | 4+ 🗲          | 4.56 🗲         | -0.08 🗲        | ввс                       | -0.7                | 33.3<br>¢               | <u>22.2</u> <b>\$</b>            | <u>11.1</u> <b>f</b>           | <u>66.7</u> <b>\$</b> | 100.0          | 0.94                     |           | 100.0 3        | 100.0 3        |
|                  | GAP               |              |              |               | 0.27           | 0.33           |                           | 0.5                 | 19.2                    | 7.8                              | 11.4                           | -19.2                 | 0.0            | 0.19                     | þ         | -20.0          |                |

3. Click the Dataset tab at the top (D2) > 'Track' (D3) to view average performance across each Assessment.

| D2 | Dataset    | 1 Options 👌 | Filters | Measures Residual Excl. |                   |   |
|----|------------|-------------|---------|-------------------------|-------------------|---|
|    | Main Focus | Y11 Summer  | ~       | View Project Trac       | k: Average Points | A |
|    | Compare    |             | ~       | View Project            |                   |   |

| Name             | P upil P remium   | Stu Count | Y10 Spring Avg Pts | Y10 Summer Avg Pts | Y11 Autumn Avg Pts | Y11 Spring Avg Pts | Y11 Summer Avg Pts | Exams Avg Pts |
|------------------|-------------------|-----------|--------------------|--------------------|--------------------|--------------------|--------------------|---------------|
| Computer Science | All               | 49        | 3.96               | 4.18 🖌             | 4.24 🖈             | 4.57 🖍             | 4.78 🖍             | 4.82 🖍        |
|                  | Non Pupil Premium | 40        | 4.03               | 4.20 🖌             | 4.22 🖈             | 4.63 🛃             | 4.83 🛃             | 4.93 🖍        |
|                  | Pupil Premium     | 9         | 3.67               | 4.11 /             | 4.33 🖍             | 4.33               | 4.56 🖍             | 4.33 💊        |
|                  | GAP               |           | 0.36               | 0.09               | -0.11              | 0.30               | 0.27               | 0.60          |

Is this group of students performing better or worse than the other students? Is the gap closing or widening?

- **4.** Click Dataset tab > 'View' to return to the individual report.
- 5. Go to Grades Area Totals Report Filters Level to view performance of all groups of students for a faculty.

| Name             | Filter Value     | Total Grades | Total Points | Average Grade | Average Points | Avg Attitude<br>Avg Behaviour<br>Avg Organisation | Avg EAP Diff (Sub) | On/Above Track % | Above Track % | On Track %  | Below Track % | Inc In Track % | Subject Progress Index 🐱 |   | SPI Chart | Positive SPI % | In A8 Basket % |
|------------------|------------------|--------------|--------------|---------------|----------------|---------------------------------------------------|--------------------|------------------|---------------|-------------|---------------|----------------|--------------------------|---|-----------|----------------|----------------|
| Armed Forces     | Armed Forces     | 8            | 36.00        |               | 4.50           | вСВ                                               | 1.8                | <u>50.0</u>      | <u>37.5</u>   | <u>12.5</u> | <u>50.0</u>   | 100.0          | 0.56                     |   |           | 50.0           | 100.0          |
| Armed Forces     | Not Armed Forces | 549          | 2553.00      |               | 4.65           | 8 8 8                                             | -1.4               | <u>33.5</u>      | <u>20.9</u>   | <u>12.6</u> | <u>66.5</u>   | 100.0          | -0.22                    | 0 |           | 41.2           | 96.9           |
| Attendance Group | 1. Below 85%     | 22           | 72.00        | 43-           | 3.27           | ввс                                               | -2.3               | 36.4             | <u>9.1</u>    | 27.3        | <u>63.6</u>   | 100.0          | 0.00                     |   |           | 45.5           | 100.0          |

?

?

6. Click the Options tab at the top (D4) > select a qualification in the Qualification dropdown (D5) to view performance across each filter value.

| <b>D</b> 4         | 3 Options 👌      | Filters                        | Measures | Residual Excl.             | AtL | All S         |          |                  |   |
|--------------------|------------------|--------------------------------|----------|----------------------------|-----|---------------|----------|------------------|---|
| Faculty<br>Science | ■ Qua<br>▼ Sci E | lification<br>Biology <b>v</b> | D5       | ■ Grade Type<br>9-1 Sub Gr | Ţ   | GCSE/Non-GCSE | KS2 Core | Y11 Summer Grade | 2 |
| In A8 Baske        | et               |                                |          |                            |     | Show More     |          |                  |   |

7. Sort by 'Below Track' (D6) to view which filter groups are below track to achieve their expected grades.

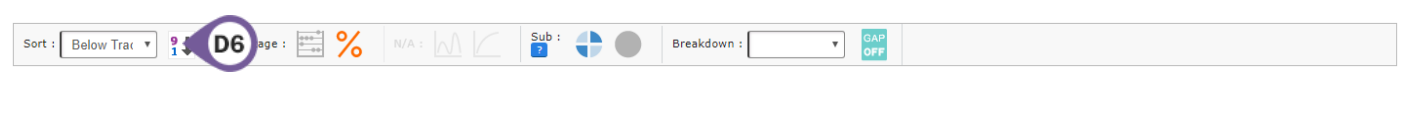

Which groups are closest to expectation in your qualification? Which are furthest away?

## Performance of Teaching Groups

1. Go to Grades Area – Totals Report – Qualification Level to view performance of each qualification for a faculty.

| Headlines V Grades AtL V A8/P8 K Basics V EBacc V VA V Student Detail V |                                |              |         |         |        |                             |                |             |             |                    |          |        |        |        |          |        |
|-------------------------------------------------------------------------|--------------------------------|--------------|---------|---------|--------|-----------------------------|----------------|-------------|-------------|--------------------|----------|--------|--------|--------|----------|--------|
| Grades Area - Totals Report - Qualifications                            |                                |              |         |         |        |                             |                |             |             |                    |          |        |        |        |          |        |
| Sort : Name V 21 Percent                                                | age:                           | <b>%</b> N/A |         | Su [?   | b:     | Br                          | eakdown : (    |             | T GAP       |                    |          |        |        |        |          |        |
| All Data Collaboration Figures from 2018 Collab - Exams - Window 6      |                                |              |         |         |        |                             |                |             |             |                    |          |        |        |        |          |        |
| Grade Totals                                                            | 2018 Collab - Exams - Window 6 |              |         |         |        |                             |                |             |             |                    |          |        |        |        |          |        |
|                                                                         |                                |              |         |         |        |                             |                |             |             |                    |          |        | 5      |        |          | 2      |
|                                                                         |                                |              |         |         |        |                             |                |             |             |                    |          |        | dex    |        |          |        |
|                                                                         |                                |              | U       | ş       |        | tion                        | (qns)          | ack %       | \$          |                    | %        | \$     | ess In |        | 2        | 96     |
|                                                                         | êr a des                       | oints        | je Grad | Je Poin | Ē      | titude<br>shaviou<br>ganisa | P Diff         | ove Tr      | Track       | с <mark>к</mark> % | Track    | Track  | t Prog | art    | e SPI    | Basket |
| Name                                                                    | Total C                        | Total F      | Averaç  | Averaç  | Residu | Avg At<br>Avg Be<br>Avg Or  | Avg E <i>l</i> | 0n/Ab       | Above       | On Tra             | B e lo w | Inc In | Subjec | SPI Ch | P ositiv | In A8  |
| Computer Science                                                        | 49                             | 236.00       | 5-      | 4.82    | 0.28   | ввс                         | 0.7            | <u>79.6</u> | <u>32.7</u> | 46.9               | 20.4     | 100.0  | 1.13   |        | 77.6     | 91.8   |
| <u>Sci Biology</u>                                                      | 88                             | 483.00       | 5+      | 5.49    | -0.07  | 8 8 8                       | -0.3           | <u>71.6</u> | <u>19.3</u> | <u>52.3</u>        | 28.4     | 100.0  | -0.44  |        | 37.5     | 94.3   |

- 2. Click on a qualification name for class analysis.
- **3.** Sort by 'Average Points' (**E1**) (ordered 9-1 for descending) to view which classes have the highest average points.

| Sort : Average P 1 Percen | tage :   | 8        |         |         | Sub :   | ••                             | Breakdo | own :       | •            | GAP<br>OFF  |             |          |          |         |           |         |
|---------------------------|----------|----------|---------|---------|---------|--------------------------------|---------|-------------|--------------|-------------|-------------|----------|----------|---------|-----------|---------|
| EI                        |          |          |         |         |         |                                |         |             |              |             |             |          |          |         |           |         |
|                           |          |          |         |         |         |                                |         |             |              |             |             |          | 2        |         |           | 2       |
|                           |          |          |         |         |         | Ę                              | (qn     | *           |              |             |             |          | ss Inde  |         |           |         |
|                           | ades     | ints     | Grade   | Points  | _       | tude<br>aviour<br>anisati      | Diff (s | ve Trac     | rack %       | 8           | rack %      | rack %   | Progre   | ť       | % IdS     | asket % |
| Name                      | Total Gr | Total Po | Average | Average | Residua | Avg Atti<br>Avg Beh<br>Avg Org | Avg EAP | 0n/Abo      | Above T      | On Trac     | Below T     | Inc In T | Subje ct | SPI Cha | P ositive | In A8 B |
| 11RSc1                    | 28       | 173.00   | 6+      | 6.18    | 0.09    | B C B                          | -1.2    | <u>60.7</u> | <u>3.6</u>   | <u>57.1</u> | <u>39.3</u> | 100.0    | -0.10    |         | 53.6      | 89.3    |
| 11RSc5                    | 1        | 6.00     | 6=      | 6.00    | 0.83    | A A B                          | 3.0     | 100.0       | <u>100.0</u> | 0.0         | 0.0         | 100.0    | 0.71     |         | 100.0     | 100.0   |
| 11RSc2                    | 30       | 155.00   | 5=      | 5.17    | -0.24   | СВВ                            | -0.8    | <u>66.7</u> | <u>13.3</u>  | 53.3        | 33.3        | 100.0    | -0.77    |         | 26.7      | 93.3    |
| <u>11RSc3</u>             | 29       | 149.00   | 5=      | 5.14    | -0.09   | СВВ                            | 0.9     | 86.2        | <u>37.9</u>  | <u>48.3</u> | <u>13.8</u> | 100.0    | -0.46    |         | 31.0      | 100.0   |
| 11BSc1                    | 2        | 8.00     | 4=      | 4.00    | 0.45    | A B A                          | 0.0     | 50.0        | <u>50.0</u>  | 0.0         | <u>50.0</u> | 100.0    | 0.59     |         | 50.0      | 100.0   |
| Summary                   | 88       | 483.00   | 5+      | 5.49    | -0.07   | 8 8 8                          | -0.3    | 71.6        | 19.3         | 52.3        | 28.4        | 100.0    | -0.44    |         | 37.5      | 94.3    |

4. Sort by 'Below Track' (E2) to view which classes are below track to achieve their expected grades.

| Sort : Below Trac | age:    | 8       |         |          | Sub :  |                              | Breakdov  | vn :               | ▼ G.        | AP<br>FF    |             |         |                |        |         |           |
|-------------------|---------|---------|---------|----------|--------|------------------------------|-----------|--------------------|-------------|-------------|-------------|---------|----------------|--------|---------|-----------|
| E2                |         |         |         |          |        |                              |           |                    |             |             |             |         | <b>?</b><br>ex |        |         | ?         |
| $\sim$            |         |         |         |          |        | 5                            | (qns      | <del>8</del><br>لا |             |             |             |         | ess Ind        |        |         | \$        |
|                   | srades  | oints   | je Grad | Je Point | -      | titude<br>shaviou<br>ganisat | vP Diff ( | ove Tra            | Track °     | ck %        | Track °     | Track ° | t Progr        | art    | e SPI 9 | B a sk et |
| Name              | Total ( | Total F | Avera   | Averaç   | Residu | Avg At<br>Avg Bo<br>Avg Ot   | Avg E/    | on/Ab              | Above       | On Tra      | Below       | Inc In  | Subjec         | SPI Ch | Positiv | In A8     |
| <u>11BSc1</u>     | 2       | 8.00    | 4=      | 4.00     | 0.45   | A B A                        | 0.0       | <u>50.0</u>        | <u>50.0</u> | 0.0         | <u>50.0</u> | 100.0   | 0.59           |        | 50.0    | 100.0     |
| <u>11RSc1</u>     | 28      | 173.00  | 6+      | 6.18     | 0.09   | в с в                        | -1.2      | <u>60.7</u>        | <u>3.6</u>  | <u>57.1</u> | <u>39.3</u> | 100.0   | -0.10          |        | 53.6    | 89.3      |

5. Click the Dataset tab at the top (E3) > 'Track' (E4) to view class performance across each Assessment.

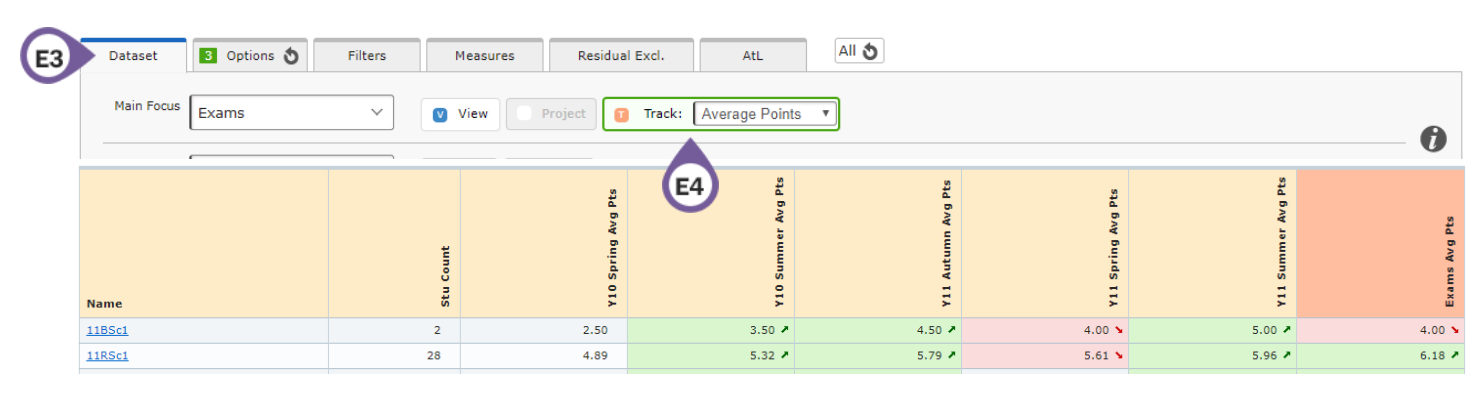

6. Click Dataset tab > 'View' to return to the individual report.

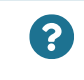

Which classes are causing concern? What may be contributing to this?

#### **Intervention Groups**

1. Go to Grades Area – Grades List – Students Level to view the grades each student has achieved in the selected qualification.

| Hea  | dlines 🔻 Grades    | ▼ AtL ▼           | A8/P8 ▼ E | Basics 🔻 | EBacc  | ▼ VA  | •           | Student D       | etail 🔻 |       |        |        |       |                        |                                      |                      |
|------|--------------------|-------------------|-----------|----------|--------|-------|-------------|-----------------|---------|-------|--------|--------|-------|------------------------|--------------------------------------|----------------------|
| Grad | des Area - Grade L | ist Report - Stud | ents      |          |        |       |             |                 |         |       |        |        |       |                        |                                      |                      |
| For  |                    | N/A . 1000-1 (    |           | Su       | b:     |       | Brookdown   |                 | GAP     |       |        |        |       |                        |                                      |                      |
| Sor  | C: Name V 2        | N/A :             |           | ?        |        |       | breakdown : |                 | N/A     |       |        |        |       |                        |                                      |                      |
| DATA | 0 8 N/A: (         | ⊙ 🚫 N/A :         |           |          |        |       |             |                 |         |       |        |        |       | All Data C<br>2018 Col | ollaboration figu<br>lab - Exams - V | res from<br>Nindow 6 |
|      |                    |                   |           |          |        |       |             |                 |         |       |        |        |       |                        |                                      |                      |
| Gra  | de List            |                   |           |          |        |       |             |                 |         |       |        |        |       |                        |                                      |                      |
|      |                    |                   |           |          |        |       |             |                 |         |       |        |        |       | ?                      |                                      | ?                    |
|      |                    |                   |           |          |        |       |             |                 |         |       |        |        |       | ×                      |                                      | _                    |
|      |                    |                   |           |          |        |       |             |                 |         |       | -      |        |       | s Ind                  |                                      |                      |
|      |                    |                   |           |          |        |       | 2           |                 |         |       | th ole | (q     | ę     | ogres                  |                                      | et %                 |
|      |                    |                   |           | rior     | ility  |       | Poin        | de<br>riour     |         | rade  | iff (u | iff (s | aseli | ct Pr                  | hart                                 | Bask                 |
|      | Name               |                   | class     | (S2 P    | digila | Grade | Grade       | Attitu<br>Behav | Resid   | EAP G | AP D   | EAP D  | EAP B | Subje                  | SPI C                                | (n A8                |
| 1    | Ament; Jeff        | (005003)          | 11RSc2    | 5.1      | *      | 5     | 5.00        | вс              | 0.14    | 5     | 0      | 0      | 5     | -0.52                  |                                      | Y                    |
| 2    | Aniston; Jennifer  | (005004)          | 11RSc2    | 5.3      | Ŷ      | 6     | 6.00        |                 | -0.45   | 7     | -1     | -3     | 7     | 0.03                   |                                      | Y                    |
|      |                    |                   |           |          |        |       |             |                 |         |       |        |        |       |                        |                                      |                      |

Sort by the \*'EAP Diff (Whole)' or \*'EAP Diff (Sub)' column (F1). Click 9-1 arrow (F2) to switch to ascending order.

| $\sim$ |                        |    |                                                               |
|--------|------------------------|----|---------------------------------------------------------------|
| F1     | Sort : EAP Diff (v ▼ 1 | F2 | %         N/A :         Sub :         Breakdown :         CAP |

**3.** Use Breakdown (F3) to look for possible contributing factors.

| Sort | EAP Diff (v 🔻 🚦    |          |                  | Sub :  |           | Break       | down : 🗍 | Attendance   | •                                     | F3       |           |                  |                |              |                        |           |              |
|------|--------------------|----------|------------------|--------|-----------|-------------|----------|--------------|---------------------------------------|----------|-----------|------------------|----------------|--------------|------------------------|-----------|--------------|
|      | Name               |          | Attendance Group | Class  | KS2 Prior | Eligibility | Grade    | Grade Points | Attitude<br>Behaviour<br>Organisation | Residual | EAP Grade | EAP Diff (whole) | EAP Diff (sub) | EAP Baseline | Subject Progress Index | SPI Chart | In A8 Basket |
| 1    | Murphy; James      | (005136) | 3.90% - 95%      | 11RSc2 | 4.8       | *           | 4        | 4.00         | С В С                                 | -1.00    | 6         | -2               | -6             | 6            | -0.77                  |           | Y            |
| 2    | Mays: Willey<br>PP | (005126) | 3.90% - 95%      | 11RSc2 | 4.8       | *           | 4        | 4.00         | D B B                                 | -1.73    | 6         | -2               | -6             | 6            | -0.77                  |           | N            |
| 2    | Mays; Willey<br>PP | (005126) | 3. 90% - 95%     | 11RSc2 | 4.8       | *           | 4        | 4.00         | DBB                                   | -1.73    | 6         | -2               | -6             | 6            | -0.77                  |           |              |

- Who is currently working furthest from expectation? What factors may be contributing to this?
- 4. Click the Dataset tab at the top (F4) > 'Track' (F5) to view student performance across each Assessment.

| <b>F</b> 4 |   | ataset 3 Options  | 5 Filt   | ters Measures | s Re:    | sidual Excl. <b>F5</b> | AtL All 👌        |                   |                  |                  |             |
|------------|---|-------------------|----------|---------------|----------|------------------------|------------------|-------------------|------------------|------------------|-------------|
|            |   | Main Focus Exams  |          | View          | Project  | Track: Grade           | ) <b>v</b>       |                   |                  |                  |             |
|            |   | Compare           |          | View (        | Designet |                        |                  |                   |                  |                  | •           |
|            |   | Name              |          |               | Class    | V10 Spring Grade       | Y10 Summer Grade | Y 11 Autumn Grade | Y11 Spring Grade | Y11 Summer Grade | Exams Grade |
|            | 1 | Ament; Jeff       | (005003) |               | 11RSc2   | 5=                     | 6- 🌶             | 6-                | 5+ 💊             | 5+               | 5 💊         |
| :          | 2 | Aniston; Jennifer | (005004) |               | 11RSc2   | 4-                     | 4= 🎽             | 4=                | 4+ 🌶             | 6- 🖈             | 6 🖈         |

5. Click Dataset tab > 'View' to return to the individual report.

#### **Matrices**

?

1. Go to Grades Area – Matrix Report – Students Level to view a matrix showing the grades achieved for the selected qualification along the top row and KS2 core levels down the left.

| Headlines 🔻 Grades 🔻 AtL         | ▼ A8/    | P8 🔻 | Basics 🔻         | EBacc    | ▼ VA            | ▼ Stud   | ent Detail 🔻 |      |       |     |      |     |            |
|----------------------------------|----------|------|------------------|----------|-----------------|----------|--------------|------|-------|-----|------|-----|------------|
| Grades Area - Matrix Report - St | udents   |      |                  |          |                 |          |              |      |       |     |      |     |            |
| Sort : N/A A Percent             | tage : 📑 | Star | ndard : <u>M</u> |          | <sup>ib :</sup> | Breako   |              |      |       |     |      |     |            |
| Grade Matrix                     |          |      |                  |          |                 |          |              |      |       |     |      |     |            |
| KS2 Core                         | other    | X %  | U %              | 1 %      | 2 %             | 3 %      | 4 %          | 5 %  | 6 %   | 7 % | 8 %  | 9 % | Summary    |
| N                                |          |      |                  |          |                 |          |              |      |       |     |      |     |            |
| W                                |          |      |                  |          |                 |          |              | 0.0  |       |     |      |     |            |
| 1c                               |          |      | ſ                | Drill do | wn int          | o a figu | iro to       | 0.0  |       |     |      |     |            |
| 1b                               |          |      |                  |          |                 | o a ngu  |              | 0.0  |       |     |      |     |            |
| 1a                               |          |      |                  | vie      | w the s         | student  | S            | 0.0  |       |     |      |     |            |
| 2c                               |          |      |                  | ontrib   | uting t         | owards   | this         | 0.0  |       |     |      |     |            |
| 2b                               |          |      |                  |          | uting t         | owarac   | , this:      | 0.0  |       |     |      |     |            |
| 2a                               |          |      |                  |          |                 |          |              | 0.0  |       |     |      |     |            |
| 3c                               |          |      |                  |          |                 | 0.0      | 2.0.0        | 25.0 | 25.0  |     | 25.0 |     | <u>7.4</u> |
| 3b                               |          |      |                  |          |                 |          |              |      | 100.0 |     |      |     | <u>1.9</u> |
| 3a                               | 0.0      |      |                  | 0.0      |                 |          | <u>66.7</u>  | 33.3 |       |     |      | 0.0 | <u>5.6</u> |

2. Click Filters tab at the top (G1) and apply a group filter (e.g. Pupil Premium Boys).

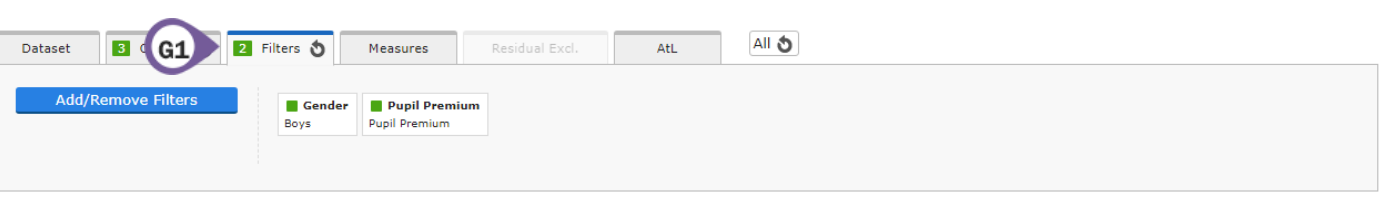

?

3. Click the Count icon (G2) to switch to counts from percentages.

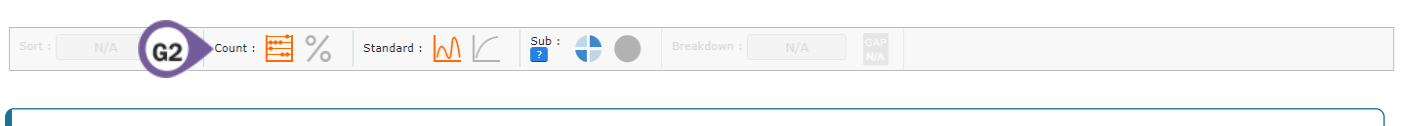

Is attainment spread evening across prior attainment levels? Identify the students who are not making as much progress as their peers or as expected. How is the chosen group performing compared to the cohort as a whole?

4. Click on the blue underlined figures to drill down and view students of concern.

|   | Name                         | Class  | KS2 Prior | Eligibility | Grade | Grade Points | Attitude<br>Behaviour<br>Organisation | Residual | EAP Grade | EAP Diff (whole) | EAP Diff (sub) | EAP Baseline | Subject Progress Index | SPI Chart | In A8 Basket |
|---|------------------------------|--------|-----------|-------------|-------|--------------|---------------------------------------|----------|-----------|------------------|----------------|--------------|------------------------|-----------|--------------|
| 1 | Casablancas; Julian (005034) | 11RSc3 | 4.5       | *           | 4     | 4.00         | СВВ                                   | -0.59    | 4         | 0                | 0              | 4            | -0.17                  |           | Y            |
| 2 | <u>Moon; Keith</u> (005131)  | 11RSc2 | 4.5       | *           | 4     | 4.00         | A B C                                 | -0.91    | 5         | -1               | -3             | 5            | -0.17                  |           | Y            |

## **Individual Students**

- 1. Click a student name to drill down and access an individual Student Detail Overview report.
- 2. Look at what filter groups they are included in.

| Armed Forces  | Not Armed Forces | Attendance Group | 4. Above 95%      | EAL                | Not EAL | Ethnic Code | White English |
|---------------|------------------|------------------|-------------------|--------------------|---------|-------------|---------------|
| FSM Ever 6    | No               | Gender           | Girls             | KS1 - 2 Progress?  | Yes     | KS2 Banding | Upper/High    |
| Looked After  | No               | Pupil Premium    | Non Pupil Premium | Registration Group | 11EK    | SEN         | SEN Support   |
| SEN Provision | SEN Provision    | Student Status   | On Roll           | Term of Birth      | Autumn  | Traveller   | No            |

3. Look at the student's performance in each of their qualifications.

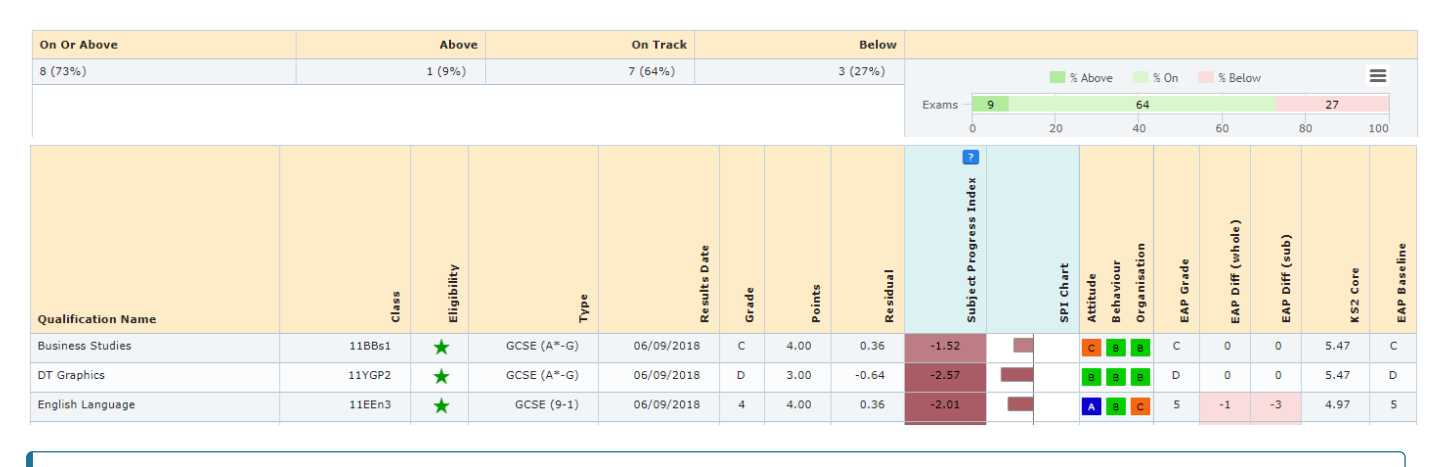

Is the student below expectations in just your qualifications, or in all of them? What factors may be affecting their performance?

?

4. Switch to the Student Detail Area - Headlines Report - Students Level to view Headline performance measures information for the student.

| Headlines 🔻 Grades    | ▼ AtL ▼ A8/P8                  | ▼ Basics ▼                       | EBacc 💌 VA 💌 Student                 | Detail 👻           |           |              |               |
|-----------------------|--------------------------------|----------------------------------|--------------------------------------|--------------------|-----------|--------------|---------------|
| Student Detail Area   | - Headlines Report - Studer    | its                              |                                      |                    |           |              |               |
| Sort : N/A            |                                |                                  |                                      |                    |           |              |               |
| •                     |                                |                                  |                                      |                    |           |              |               |
| U This dataset has t  | een published using 2018 A8/P8 | estimates. ( <u>Click here i</u> | to view the estimates in use).       |                    |           |              |               |
| i This dataset has b  | een published using 2018 Value | Added estimates. ( <u>Click</u>  | there to view the estimates in use). |                    |           |              |               |
| Hurley; Elizabeth - 0 | 05094                          |                                  |                                      |                    |           |              |               |
| Student Filters       |                                |                                  |                                      |                    |           |              |               |
| Armed Forces          | Not Armed Forces               | Attendance Group                 | 4. Above 95%                         | EAL                | Not EAL E | thnic Code   | White English |
| FSM Ever 6            | No                             | Gender                           | Girls                                | KS1 - 2 Progress?  | Yes K     | (S2 Banding  | Upper/High    |
| Looked After          | No                             | Pupil Premium                    | Non Pupil Premium                    | Registration Group | 11EK S    | SEN          | SEN Support   |
| SEN Provision         | SEN Provision                  | Student Status                   | On Roll                              | Term of Birth      | Autumn T  | Fraveller    | No            |
|                       |                                |                                  |                                      |                    |           |              |               |
|                       |                                |                                  |                                      |                    |           |              |               |
| A8/P8 Summary         |                                |                                  |                                      |                    |           |              |               |
| Dataset               | KS2 A8 Pr                      | ior Att 8                        | Att 8 Estimate                       | Progress 8         | A         | Avg A8 Grade | Slots Filled  |
| Exams                 | 5.                             | 5 40                             | 64.03                                | -2.403             |           | 4            | 10            |

| ? | Is the student's underperformance affecting Headline measures? |  |
|---|----------------------------------------------------------------|--|
|   |                                                                |  |

## **Qualification Contribution to Headline Measures**

#### Attainment 8

1. Go to Grades Area - Overview Report - Qualifications Level to view a breakdown of each grade for each qualification.

| rades Area - Overview Report | - Qualific | ations      |       |     |     |       |     |     |          |        |     |       |              |               |                |          |                        |                 |                |                  |
|------------------------------|------------|-------------|-------|-----|-----|-------|-----|-----|----------|--------|-----|-------|--------------|---------------|----------------|----------|------------------------|-----------------|----------------|------------------|
|                              |            | ⊐ <b>0/</b> |       | L.  | 010 | Sub : |     |     | Decel de |        |     |       | AP           |               |                |          |                        |                 |                |                  |
|                              | tage :     | • /0        | Stand |     |     | ?     |     |     | Dreakuuv | ···· [ |     |       | FF           |               |                |          |                        |                 |                |                  |
| 🚯 💄 N/A: 🗿 🔕                 | N/A :      |             |       |     |     |       |     |     |          |        |     |       |              |               |                |          |                        | All Data Collal | oration figu   | ires fr<br>Winde |
|                              |            |             |       |     |     |       |     |     |          |        |     |       |              |               |                |          |                        | 2010 Condo      |                |                  |
| Sub Grados (Atto Dointo)     |            |             |       |     |     |       |     |     |          |        |     |       |              |               |                |          |                        |                 |                |                  |
| . Sub Graues (Allo Points)   |            |             |       |     |     |       |     |     |          |        |     |       |              |               |                |          |                        |                 |                |                  |
|                              |            |             |       |     |     |       |     |     |          |        |     |       |              |               |                |          |                        |                 |                |                  |
|                              |            |             |       |     |     |       |     |     |          |        |     |       |              |               |                |          | ?                      |                 |                |                  |
|                              |            |             |       |     |     |       |     |     |          |        |     |       |              |               |                |          | dex                    |                 |                |                  |
|                              |            |             |       |     |     |       |     |     |          |        |     |       |              |               |                |          | ss Index               |                 |                |                  |
|                              |            |             |       |     |     |       |     |     |          |        |     |       | 5            | ade           | ints           |          | ogress Index 🐱         |                 | 9/0            |                  |
|                              |            |             |       |     |     |       |     |     |          |        |     |       | irades       | e Grade       | e Points       | -        | t Progress Index 🔒     | art             | e SPI %        |                  |
|                              |            |             |       |     |     |       |     |     |          |        |     | her   | tal Grades   | erage Grade   | erage Points   | sidual   | bject Progress Index 🗤 | 1 Chart         | sitive SPI %   |                  |
| me                           | 9 %        | 8 %         | 7 %   | 6 % | 5 % | 4 %   | 3 % | 2 % | 1 %      | U %    | X % | Other | Total Grades | Average Grade | Average Points | Residual | Subject Progress Index | SPI Chart       | Positive SPI % |                  |

| Dataset  | Options     | 2 Filters 👌    | H1 Ires Residual Excl. | AtL |  |
|----------|-------------|----------------|------------------------|-----|--|
| Add/Remo | ove Filters | Gender<br>Boys | Pupil Premium          |     |  |
|          |             | boys           | Papir Premium          |     |  |

3. Select a faculty in the Faculty dropdown (H2) under the Options tab.

| Dataset            | 1 Options 👌 | Filters | Measures | Residual E: | xcl. AtL                  | All S         |              |
|--------------------|-------------|---------|----------|-------------|---------------------------|---------------|--------------|
| Faculty<br>Science | Grade       | е Туре  | T GCS    | E/Non-GCSE  | KS2 Core<br>Not Available | Exams Grade ? | In A8 Basket |

10

4. Sort by 'In A8 Basket' (H3) to view the highest percentage of grades in each qualification that are included or could be included in the student's Attainment 8 baskets.

| Sort : Ir | A8 Bask  Percent | tage : | ₿%  | Stand       | dard : 🔨    |             | Sub :<br>?  | •           |            | Br         | Clicl      | < on         | que         | estior         | n ma            | arks f         | or       |              |           |              |              |
|-----------|------------------|--------|-----|-------------|-------------|-------------|-------------|-------------|------------|------------|------------|--------------|-------------|----------------|-----------------|----------------|----------|--------------|-----------|--------------|--------------|
|           | НЗ               |        |     |             |             |             |             |             |            |            | inf<br>cal | o on<br>cula | hov<br>ted/ | v tha<br>'what | t fig<br>t it s | ure is<br>hows | s<br>s.  | ress Index   |           | %            | 2            |
| Name      |                  | 9 %    | 8 % | 7 %         | 6 %         | 5 %         | 4 %         | 3 %         | 2 %        | 1 %        | U %        | x %          | Other       | Total Grade:   | Åverage Gra     | Average Poi    | Residual | Subject Prog | SPI Chart | Positive SPI | In A8 Basket |
| Maths     |                  | 0.0    | 2.4 | <u>8.6</u>  | <u>14.3</u> | <u>21.9</u> | <u>32.4</u> | <u>12.9</u> | <u>4.3</u> | <u>3.3</u> | 0.0        | 0.0          | 0.0         | 210            | 5-              | 4.54           | -0.19    | -0.22        |           | 44.3         | 100.0        |
| PE        |                  | 0.0    | 0.0 | <u>12.2</u> | 26.8        | 36.6        | 22.0        | <u>2.4</u>  | 0.0        | 0.0        | 0.0        | 0.0          | 0.0         | 41             | 5+              | 5.24           | 0.51     | 0.63         |           | 82.9         | 100.0        |

#### **EBacc**

**1.** Click the Measures tab at the top (H4) >'Add Measures' (H5).

| Dataset | Options  | Filters | Measures | H4 al Excl. | AtL |  |  |  |
|---------|----------|---------|----------|-------------|-----|--|--|--|
| Add     | Measures | H5      |          |             |     |  |  |  |
|         |          |         |          |             |     |  |  |  |

2. Click to exclude one of the EBacc elements to view students not achieving 9-5 or 9-4 in those qualifications.

| EBacc Elements - English               | Include | Exclude |
|----------------------------------------|---------|---------|
| Entered for EBacc English              |         |         |
| Achieving EBacc English Standard (NEW) |         |         |
| Achieving EBacc English Strong         |         |         |

3. Click Reset arrow (H6) to reset the Measures tab.

| Dataset | Options       | Filters | I Measures S H6 al Excl. AtL All S         |
|---------|---------------|---------|--------------------------------------------|
| Add/Ren | nove Measures |         | Dataset NOT Achieving EBacc English Strong |
|         |               |         |                                            |

### Basics

1. Click the Measures tab at the top (H7) > 'Add Measures' (H8).

| Add Measures H8 |  |
|-----------------|--|
|                 |  |
|                 |  |

2. Click to exclude and include particular Basics measures to view students achieving 5+ or 4+ in English but not Maths, and vice versa.

| Basics 9-5                         | Include | Exclude |
|------------------------------------|---------|---------|
| Achieving 9-5 in English and Maths |         |         |
| Achieving 9-5 in English           |         |         |
| Achieving 9-5 in Maths             |         |         |

Thanks for reading! If you have any questions, we recommend contacting your Sisra Administrator, or take a look at our other articles in HELP > Analytics KS3/4 Reports.